## Авторизация образовательной (уполномоченной) организации в ФИС ФБДА:

1. Перейти по ссылке <u>https://fbda-lk.obrnadzor.gov.ru/Login</u> и нажать на кнопку «Личный кабинет организации»

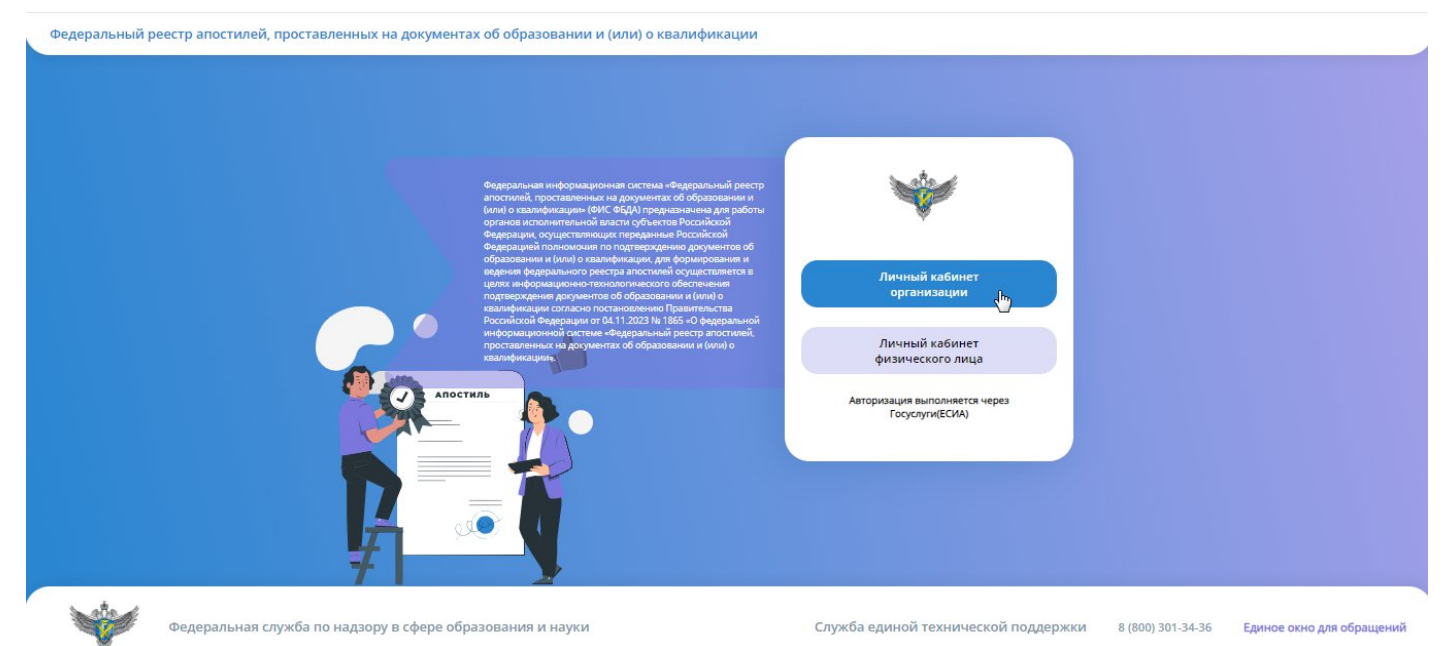

2. В появившемся окне авторизации в ЕСИА ввести учетные данные сотрудника образовательной организации и нажать на кнопку «Войти»

| госуслуги               |
|-------------------------|
| Телефон / Email / СНИЛС |
| Пароль                  |
| Восстановить            |
| Войти                   |
| Войти другим способом   |
| Эл. подпись             |
|                         |

3. После успешной авторизации в ЕСИА откроется личный кабинет организации в ФИС ФБДА со списком запросов на подтверждение документов об образовании

| ФИС ФБДА |                                   |                              |                                                                                                    |                           |               | 🐱 🥹 Сидоренко Петр Иванович (Образовательная организация) 🛛 🖨 Выйти |                 |                              |                    |                 |                      |                               |
|----------|-----------------------------------|------------------------------|----------------------------------------------------------------------------------------------------|---------------------------|---------------|---------------------------------------------------------------------|-----------------|------------------------------|--------------------|-----------------|----------------------|-------------------------------|
| Заг      | <b>іросы</b><br>Фильтр<br>азывать | о подтверж<br>на странице по | дении документов об образовании                                                                                                    |                           |               |                                                                     |                 |                              | 🗄 Настро           | эйки 🖹 Эксг     | торт (Excel)<br>44 4 | Экспорт (Word)                |
|          |                                   | Субъект<br>РФ                | Наименование РОИВ                                                                                                    | ИНН                       | огрн          | Номер<br>запроса                                                    | Дата<br>запроса | Дата<br>получения<br>запроса | Ответ<br>отправлен | Номер<br>ответа | Дата<br>ответа       | Дата<br>направления<br>ответа |
| ď        | Q                                 | Липецкая<br>область          | Управление образования и науки Липецкой области                                                                                          | <mark>4826008459</mark>   | 1024840828561 | 27-02-1                                                             | 27.02.2025      | 27.02.2025                   |                    |                 |                      |                               |
| ď        | Q                                 | г. Москва                    | Государственное бюджетное учреждение города Москвы<br>«Многофункциональные центры предоставления<br>государственных услуг города Москвы» | 7731 <mark>4</mark> 19456 | 5117746050989 | 12                                                                  | 21.01.2025      | 21.01.2025                   | Дa                 | 123-ответ       | 27.02.2025           |                               |
| ď        | Q                                 | г. Москва                    | Государственное бюджетное учреждение города Москвы<br>«Многофункциональные центры предоставления<br>государственных услуг города Москвы» | 7731419456                | 5117746050989 | 101                                                                 | 23.10.2024      | 23.10.2024                   | Дa                 | 123-ответ       | 23.10.2024           | 23.10.2024                    |

4. Далее необходимо открыть карточку необходимого запроса (на который не отправлен ответ в

РОИВ), нажав на кнопку редактирования « 🦉 » в списке с запросами.

5. В открывшейся карточке запроса необходимо ознакомиться с документом запроса и документом об образовании представленный к подтверждению

| іс ФБДА                                                    | 🐸 🥹 Сидоренко Петр Иванович (Образовательная организация) 🛛 🖨 Вый                                             |
|------------------------------------------------------------|----------------------------------------------------------------------------------------------------|
| Сохранить C Обновить 🛅 Удалить 🛇 Отменить                  | Запрос о подтверждении документа об образовани                                                                |
| Исходящий запрос ▼<br>Тип запроса<br>Запрос в организацию  | Организация для направления запроса<br>ООО "Балтинформ"                                                       |
| Homep sampoca<br>27-02-1                                   | Дата запроса<br>27.02.2025                                                                                    |
| Должностное лицо, подписавшее документ<br>Липецкая область | Номер зарегистрированного запроса<br>27-01-01                                                                 |
| ФИО лица, подписавшего запрос<br>Липецкая область          | Дата регистрации запроса<br>27.02.2025                                                                        |
| Должность лица, подписывающее запрос<br>Должность          | Электронный документ запроса<br>Запрос о подтверждении документа об образовании и (или)<br>о квалификации.pdf |
| Дата подписания<br>27.02.2025                              | Статус подписания<br>Подписано                                                                                |
| Бумажная версия запроса                                    | Дата отправки<br>27.02.2025                                                                                   |
| Содержание запроса                                         | Комментарий к содержанию запроса                                                                              |
| Информация о документе об образовании 👻                    |                                                                                                    |
| Фамилия обладателя документа                               | Вид документа по уровню образования                                                                           |
| Иванов                                                     | Документ об основном общем образовании                                                                        |

- 6. Далее необходимо сформировать ответ на запрос:
  - 6.1. В разделе «Запрашиваемые сведения (приложения к ответу)» необходимо указать признак наличия/отсутствия у организации скан-копий соответствующих документов по каждому пункту (образец подписи/подтверждение полномочий/факт выдачи/образец оттиска печати и др.).

В случае наличия скан-копии необходимо загрузить документ в соответствующую строку запрашиваемых сведений. В случае отсутствия – загрузка скан-копии необязательная.

| аименование                                                                                                    | Наличие<br>сведений | Документ | Комментарий                                                  |
|----------------------------------------------------------------------------------------------------|---------------------|----------|--------------------------------------------------------------|
| редоставить образец подписи должностного лица, подписавшего документ об образовании                                                                                  |                     |          | необходимо приложить скан-копию образца<br>подписи           |
| одтвердить полномочия на право подписи должностного лица, подписавшего документ об образовании, с указанием его фамилии,<br>мени, отчества (при наличии) и должности |                     |          | необходимо приложить скан-копию<br>подтверждающего документа |
| одтвердить факт выдачи документа об образовании лицу, указанному в данном документе в качестве его обладателя                                                        |                     |          |                                                              |
| предоставить образец оттиска печати, которой скреплен документ об образовании                                                                                        |                     |          | необходимо приложить скан-копию оттиска печати               |

6.2. В разделе «Ответ на запрос» необходимо внести информацию об ответе и нажать кнопки «Сформировать ответ»/ «Подписать ответ»/ «Отправить в ведомство»

| Ответ на запрос 🔻            |                                    |
|------------------------------|------------------------------------|
| Ответ отправлен              |                                    |
| Дата отправки ответа         |                                    |
| Дата ответа                  | Номер ответа                       |
| Электронный документ ответа  |                                    |
| ФИО лица, подписавшего ответ | Должность лица, подписавшего ответ |
| Дата подписания ответа       | Статус подписания ответа           |
| Ответ на запрос<br>Нормаль П |                                    |
|                              |                                    |
|                              |                                    |
|                              | Сформировать ответ                 |